## How do I activate the stock system for a location?

If you work for the first time with our stock system, it may be that you receive a message: "Please, please select a supplier for the location." This means that the location, which is linked to an order, doesn't have a stock. If you want to change this, you must create a supplier and linked it to the location.

## 1. Create a supplier

Go to the "Maintenance" tab - "Third parties" - "Suppliers"

| 6                       | PlanManager  |                 |          |               | He            | lp                       | Workshop      | Job                    | P         | lanning    | Report  | Maintenance | System     | Car Fleet       | Invoicin   |  |
|-------------------------|--------------|-----------------|----------|---------------|---------------|--------------------------|---------------|------------------------|-----------|------------|---------|-------------|------------|-----------------|------------|--|
| <ul> <li>Bac</li> </ul> | Organisation | Third Parties 2 | ( Types  | Part Types    | Standard Jobs | Comm Temp                | olates Catalo | g Tablet               | Vehicle   | Checklists | •       |             |            | English (United | Kingdom) 🔻 |  |
|                         |              | Owners          |          |               |               |                          |               |                        |           |            |         |             |            |                 |            |  |
| Supp                    | lier Editor  |                 |          |               |               |                          |               |                        |           |            | _       |             |            |                 | [Edit]     |  |
| Name                    |              | Surveyors       | epartmen | it            |               | Numb                     | er 10         | )                      |           |            | Discou  | nt (%)      | Discount ( | %)              |            |  |
| Addre                   | SS           | Insurers        |          |               |               | Tel                      | Te            |                        |           |            | Inform  | exnr        | Informexnr |                 |            |  |
| Postc                   | ode          | Suppliers 3     |          |               |               | 4 Fax<br>Mobile<br>Email |               | Fax<br>Mobile<br>Email |           |            | Iban    |             | Iban       | Iban            |            |  |
| Town                    | /City        |                 |          |               |               |                          |               |                        |           |            | Bic     |             | Bic        | Bic             |            |  |
| Coun                    | try          | Brokers         | n        | <b>.</b>      |               |                          |               |                        |           |            | Display | Comment     |            | Comment         |            |  |
| Busin                   | ess Number   | Customer Types  | ber      |               |               | Conta                    | act C         | Contact                |           |            | Comm    | Comment     |            |                 |            |  |
| VAT P                   | ercentage    | Titles          | ,        |               |               | Langu                    | Jage E        | nglish (Unite          | d Kingdon | n)         | •       |             |            |                 |            |  |
| Title                   |              |                 |          |               |               | Туре                     | 2             | Product                | 5         |            |         |             |            |                 |            |  |
|                         |              |                 |          |               | _             |                          |               | Services               |           |            |         |             |            |                 | A          |  |
|                         |              |                 |          |               |               |                          |               |                        |           |            |         |             |            |                 |            |  |
|                         |              | 5 Save Dele     | te Lini  | k To Albatros |               |                          |               |                        |           |            |         |             |            |                 |            |  |
|                         |              |                 |          |               |               |                          |               |                        |           |            |         |             |            |                 |            |  |

Then click the "New" button and fill out the form. Then click "Save"

## 2. Bind a supplier to a location

Once you create the supplier, you must still link it to a location (site). Go to the "Maintenance" tab - "Organization" - "location"

| Location Edite     | or [Edit]                 |   | New         | Results: View | ing items 1-3 of 3. |          |                  |              |              |             | Previous   1   Next |
|--------------------|---------------------------|---|-------------|---------------|---------------------|----------|------------------|--------------|--------------|-------------|---------------------|
| Name               | Demo Repair Services      |   | Name        |               | Address             | Postcode | Town/City        | Tel          | Fax          | Email       |                     |
| Address            | Kerkstraat 22             | * | Demo Repa   | ir Services   | Kerkstraat 22       | 9170     | Sint-Gillis-Waas |              |              |             |                     |
| Postcode           | 9170                      | * | All Car Rep | air           |                     |          |                  |              |              |             |                     |
| Town/City          | Sint-Gillis-Waas          | * | Deans Bod   | y Repair      | 1 Forum             | RG9 9BV  | Reading          | 0800 1234567 | 0200 7654321 | dean.weller | @audatex.co.uk      |
| Country            | Belgium 💌                 |   |             |               |                     |          |                  |              |              |             |                     |
| Tel                |                           |   |             |               |                     |          |                  |              |              |             |                     |
| Fax                |                           |   |             |               |                     |          |                  |              |              |             |                     |
| Email              |                           |   |             |               |                     |          |                  |              |              |             |                     |
| Website            |                           |   |             |               |                     |          |                  |              |              |             |                     |
| Contact            |                           |   |             |               | Ν                   |          |                  |              |              |             |                     |
| Bank Iban          |                           |   |             |               | 63                  |          |                  |              |              |             |                     |
| Bank Bic           |                           |   |             |               |                     |          |                  |              |              |             |                     |
| Business<br>Number | BE0823243651              |   |             |               |                     |          |                  |              |              |             |                     |
| Rpr                | Namur                     |   |             |               |                     |          |                  |              |              |             |                     |
| Stock              | Internal Parts Department |   |             |               |                     |          |                  |              |              |             |                     |

Then click on the desired site. Data from this site will be displayed in the left screen. Select the supplier you created and click on "Save"

Page 2 / 3 (c) 2025 InSyPro <christof@insypro.com> | 2025-07-05 22:26 URL: http://faq.insypro.com/index.php?action=artikel&cat=0&id=530&artlang=en Unique solution ID: #1554 Author: Jean-Marie Last update: 2021-11-10 15:42

> Page 3 / 3 (c) 2025 InSyPro <christof@insypro.com> | 2025-07-05 22:26 URL: http://faq.insypro.com/index.php?action=artikel&cat=0&id=530&artlang=en